## CE DOCUMENT EST DÉDIÉ UNIQUEMENT AUX ATTRAITS OUVRANT LEURS PORTES POUR L'ÉVÉNEMENT OPÉRATION PORTES OUVERTES

## Numériser les billets électroniques, à l'aide d'un appareil mobile

1. Téléchargez l'application mobile\* A2Z Invitations en vous rendant au Apple Store: <u>https://itunes.apple.com/ca/app/a2z-manager/id704576725?mt=8</u>

\*Disponible uniquement sur iPhone ou iPad

2. Entrez votre identifiant et votre mot de passe

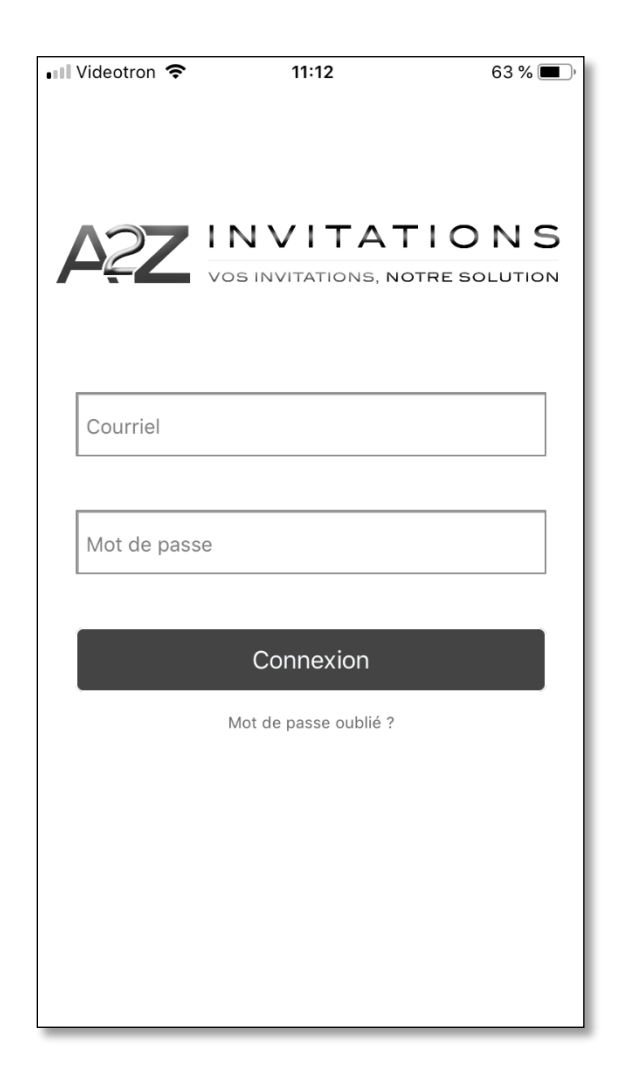

**3.** À la suite de votre connexion, vous tombez sur la Liste des événements. Cliquez sur Opération Portes Ouvertes

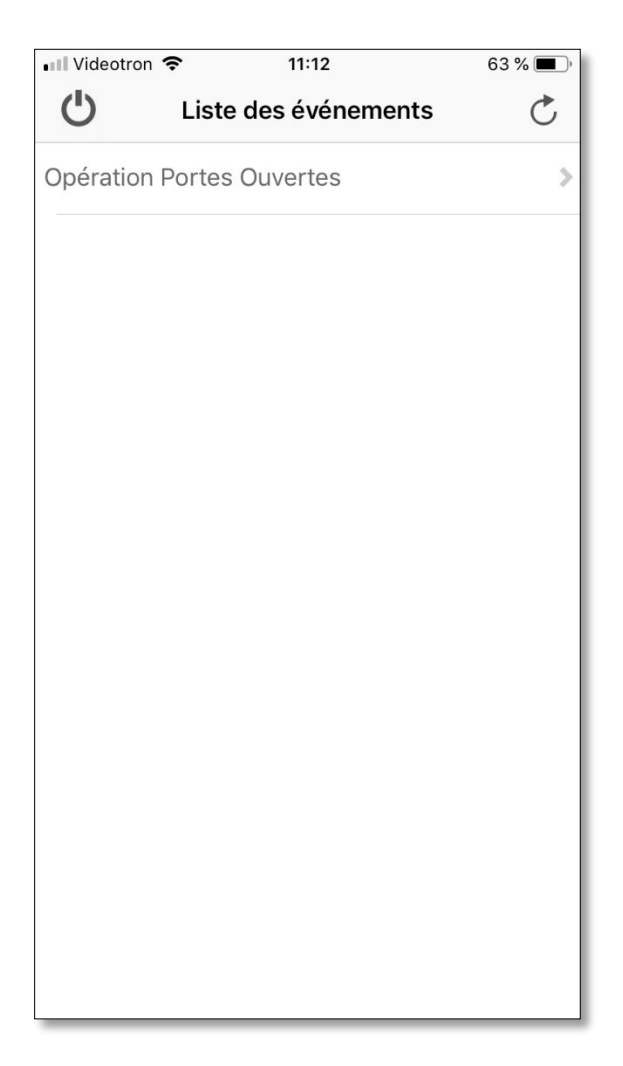

| Videotron | ÷       | 11:40                 |          | 58 % 🔳 '  |
|-----------|---------|-----------------------|----------|-----------|
| <         |         | Statistique           | s        | C         |
|           |         |                       |          |           |
| Info      | In      | vités attendus        | Invité   | s arrivés |
|           | No      | mbre d'invités a<br>O | arrivés  |           |
|           | Nom     | bre d'invités at      | ttendus  |           |
|           |         | 228                   |          |           |
|           | Total c | l'invités pour év     | vènement |           |
|           |         | 228                   |          |           |
| L.        |         |                       |          |           |
|           |         |                       |          |           |
|           |         |                       |          |           |
|           |         |                       |          |           |
|           |         |                       |          |           |
|           |         |                       |          |           |
|           |         |                       |          |           |
|           |         |                       |          |           |
|           |         |                       |          | G - 7     |
|           |         |                       |          |           |
|           |         |                       |          |           |

4. Cliquez sur l'icône du code QR, au coin tout bas à droite de l'écran

- 5. Vous verrez apparaitre la caméra de numérisation. Il est maintenant possible pour vous de numériser un code QR
- **6.** À la suite de votre numérisation, vous verrez apparaitre à l'écran de votre appareil mobile une confirmation de la provenance de l'employé de l'industrie touristique

| 💵 Videotron 🗢 | 11:19                                          | 60 % 🔳 )                |
|---------------|------------------------------------------------|-------------------------|
| ОК            | Détail invité                                  |                         |
| 9             |                                                |                         |
|               | <b>1</b> 29.(                                  |                         |
| Numéro        | 61413                                          |                         |
| Nom           | Opération                                      |                         |
| Prénom        | Portes Ouvertes                                |                         |
| Description   | Tourisme Montréa                               | al                      |
| Statut        | Billet valide                                  |                         |
| Message       | Ce billet est valide s<br>d'une pièce d'identi | sur présentation<br>té. |
|               |                                                |                         |
|               |                                                |                         |

7. Demandez une pièce d'identité avec photo de l'employé

## Confirmer les billets électroniques via la plateforme A2Z Invitations, à l'aide d'un ordinateur

- 1. Pour accéder à la plateforme A2Z Invitations, veuillez vous rendre à l'adresse suivante : <u>http://a2zinvitations.com/opo/console</u>
- 2. Entrez votre courriel et votre mot de passe

| Bienvenue dans votre console de gestion de vos événements |                                                                                                    |  |
|-----------------------------------------------------------|----------------------------------------------------------------------------------------------------|--|
| Ouvrir une session                                        | Un système d'inscription en ligne pour vos événements                                                                                          |  |
| COURRIEL :                                                | <ul> <li>→ Gérer vos listes d'invités</li> <li>→ Organiser vos listes d'inscriptions</li> <li>→ Effectuer des rappels à vos invités</li> </ul> |  |
| MOT DE PASSE :                                            | →Centraliser les paiements de vos événements →Et encore plus !                                                                                 |  |
| CONNEXION<br>Vous avez oublié votre mot de passe ?        | CRÉER VOTRE ACCÉS À LA CONSOLE DE GESTION DÈS<br>MAINTENANT!                                                                                   |  |

**3.** Entrez le code numérique manuellement. Vous pouvez trouver le code numérique sous le code QR.

| AZZ INVITATIONS |                              |            |        |
|-----------------|------------------------------|------------|--------|
|                 |                              |            |        |
|                 |                              |            |        |
|                 | OPÉRATION PORTES OUVERTES    |            |        |
|                 |                              |            |        |
|                 | Valider un billet :          |            |        |
|                 |                              |            |        |
|                 |                              | VALIDER    |        |
|                 |                              |            |        |
|                 |                              |            |        |
|                 | Sélectionner un affichage    |            |        |
|                 | ●sommaireOdétaillé           |            |        |
|                 |                              |            |        |
|                 | Date de visite               | Entreprise | Visite |
|                 | Il n'y a aucune inscription. |            |        |
|                 |                              |            |        |
|                 |                              |            |        |
|                 |                              |            |        |
|                 |                              |            |        |
|                 |                              |            |        |
|                 |                              |            |        |
|                 |                              |            |        |
|                 |                              |            |        |
|                 |                              |            |        |
|                 |                              |            |        |
|                 |                              |            |        |
|                 |                              |            |        |
|                 |                              |            |        |
|                 |                              |            |        |

**4.** Lorsque le code numérique est entré manuellement, vous verrez apparaitre une validation du billet à l'écran :

| OPÉRATION PORTES OUVERTES<br>Valider un billet : |                                                                                  |
|--------------------------------------------------|----------------------------------------------------------------------------------|
| Ce billet est valide, merci.                     | VALIDER                                                                          |
|                                                  | OPÉRATION PORTES OUVERTES<br>Valider un billet :<br>Ce billet est valide, merci. |

5. N'oubliez pas de demander une pièce d'identité avec photo de l'employé